## Shanghai Fushan Precision Machinery Technology Co. **USER'S MANUAL**

|              | Products<br>involved:<br>Document     | HAT-K5D [Automatic rubber band | l splicing ma | chine     |
|--------------|---------------------------------------|--------------------------------|---------------|-----------|
|              | number:                               |                                |               |           |
|              | File                                  | A                              |               |           |
| [            | Version:                              |                                |               |           |
|              |                                       | Version Change History         |               |           |
| releas<br>es | change order<br>number<br>(computing) | Explanation of changes         | dates         | author    |
| A            | /                                     | New file                       | 2023-10-31    | Li Binbin |

#### Fully automatic butt rubber band machine

## user's manual

Registrant/Manufacturer: Shanghai Fushan Precision Machinery Technology Co.

Address: No.800 Zhongda Road, Zhu Path Industrial Zone, Jinshan District, Shanghai, 201599, P.R.C.

Tel: +86-21-67311111

Fax: +86-21-67311111

| Please read the following carefully before using this                                    | product1         |
|------------------------------------------------------------------------------------------|------------------|
| Product Performance Indicator                                                            | 1                |
| Part Description                                                                         | 2                |
| Rack 组 assembly<br>Sewing assembly                                                       |                  |
| Drawing assembly<br>Ultrasonic fixed knife assembly                                      |                  |
| Feed gauge assembly<br>Take-up assembly<br>Ironing set                                   |                  |
| Taping Schematic<br>Description of the operator interface                                |                  |
| Machine interface                                                                        | 13               |
| Operating mode selection screen                                                          |                  |
| Single-step debugging interface                                                          | 17               |
| Parameter setting interface of the whole machine<br>Machine Alarms and Resolution Screen |                  |
| Mode Settings and Operating Instructions                                                 |                  |
| 1. Unmarked mode                                                                         |                  |
| 2. Marked mode                                                                           |                  |
| 2.2, single segment                                                                      |                  |
| 2.3. Single sign multi-stage                                                             |                  |
| Requirements related to electronic control and precautions for op                        | peration and use |
|                                                                                          | 32               |
| Main technical data                                                                      |                  |
| 1. Safety precautions                                                                    | 34               |
| 1.1 Scope of use                                                                         |                  |
| 1.2 Working environment                                                                  |                  |
| 1.4 Provisions for maintenance and repair                                                |                  |
| 1.5 Danger tips                                                                          |                  |
| 1.6 Other safety provisions                                                              |                  |

### Fully automatic butt rubber band machine

Please read the following carefully before using this product.

#### **Product Performance Indicators**

|       | Fully automatic butt rubber band machine performance index |                                |                 |  |  |  |
|-------|------------------------------------------------------------|--------------------------------|-----------------|--|--|--|
|       | sports event                                               | realm                          | norm            |  |  |  |
|       | Types of rubber bands                                      | Marked, unmarked               |                 |  |  |  |
|       | stitch                                                     | Butt seams, overlocked seams   |                 |  |  |  |
|       | Stitch form                                                | single-needle flat-seam stitch |                 |  |  |  |
|       |                                                            |                                | HAT-K5D-C50YSL  |  |  |  |
|       |                                                            |                                | 8-50mm standard |  |  |  |
|       | Maximum rubber band                                        |                                | HAT-K5D-L50YSL  |  |  |  |
| Proc  | width                                                      | 50mm                           | 8-50mm option   |  |  |  |
| ess   | Minimum rubber band                                        |                                |                 |  |  |  |
|       | width                                                      | 8mm                            |                 |  |  |  |
| Indic | Minimum rubber band                                        |                                |                 |  |  |  |
| ator  | length                                                     | 180mm                          |                 |  |  |  |
| ator  | Ironing function                                           | automatic switch               |                 |  |  |  |
| S     | Take-up function                                           | automatic switch               |                 |  |  |  |
|       | operating mode                                             | unmarked                       |                 |  |  |  |
|       |                                                            | one-part                       |                 |  |  |  |
|       |                                                            | multistage                     |                 |  |  |  |
|       |                                                            | multi-symbol                   |                 |  |  |  |
|       | Cutting method                                             | Ultrasonic knife, cold knife   | optional        |  |  |  |
|       | Point Pen Function                                         | automatic switch               | optional        |  |  |  |
|       | Maximum sewing speed                                       | 3000r/min                      |                 |  |  |  |
|       | Gauge range                                                | 0.3 to 12.7 (mm)               |                 |  |  |  |
|       | Gauge Resolution                                           | 0.1(mm)                        |                 |  |  |  |
|       | Support panel                                              |                                |                 |  |  |  |
| Syst  | programme upgrade                                          |                                |                 |  |  |  |
| em    | method                                                     | USB flash drive                |                 |  |  |  |
|       | touchscreens                                               | 7-inch touch colour screen     |                 |  |  |  |
| para  | Type of disconnection                                      |                                |                 |  |  |  |
| met   | detection                                                  | digital encoder                |                 |  |  |  |
| orico | rower supply voltage                                       |                                |                 |  |  |  |
| ensa  | rating                                                     |                                |                 |  |  |  |
| tion  |                                                            |                                |                 |  |  |  |
|       | working environment                                        | U"C~45°C                       |                 |  |  |  |

| temperature           |                                 |  |
|-----------------------|---------------------------------|--|
| Working environment   |                                 |  |
| humidity              | 35% to 95% (no condensation)    |  |
| Rated air pressure    | Equal to or greater than 0.5MPa |  |
| gas consumption       | 60 (L/MIN)                      |  |
| Pneumatic components  | AIRTAC                          |  |
| Operating Atmospheric |                                 |  |
| Pressure              | 86kPa~106kPa                    |  |

5

### **Component Description**

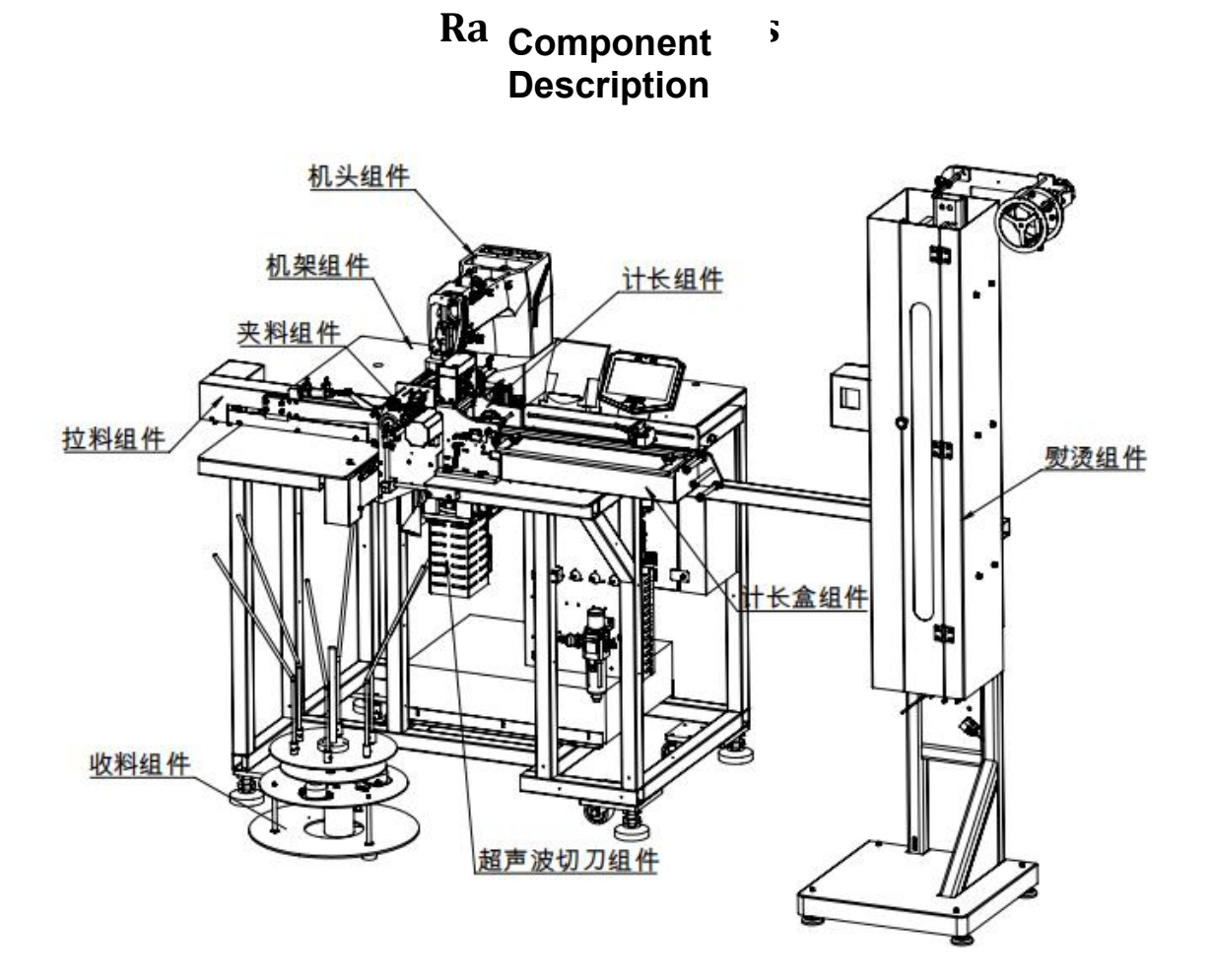

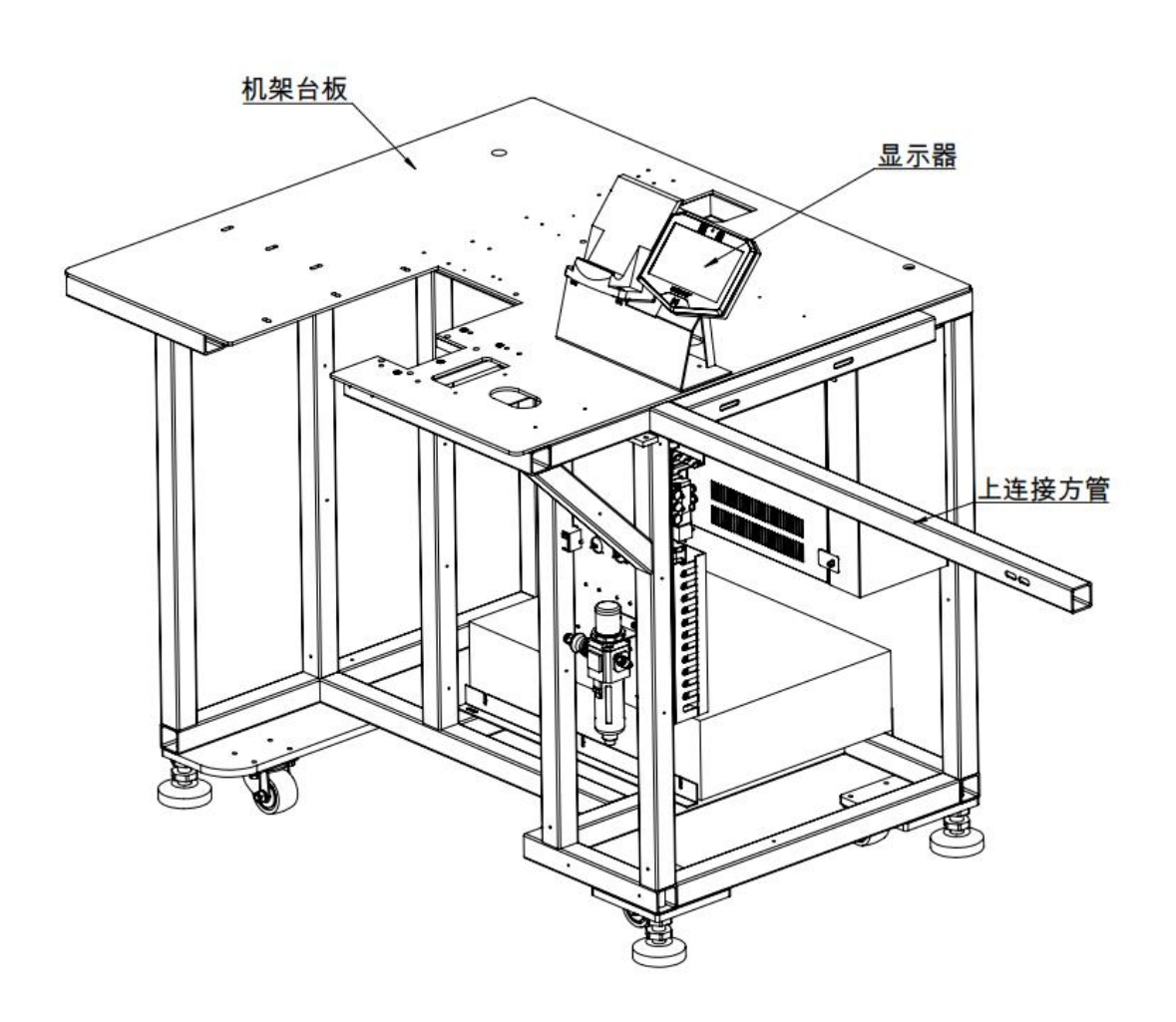

#### **Rack components**

#### **Bottom Line Detection Components**

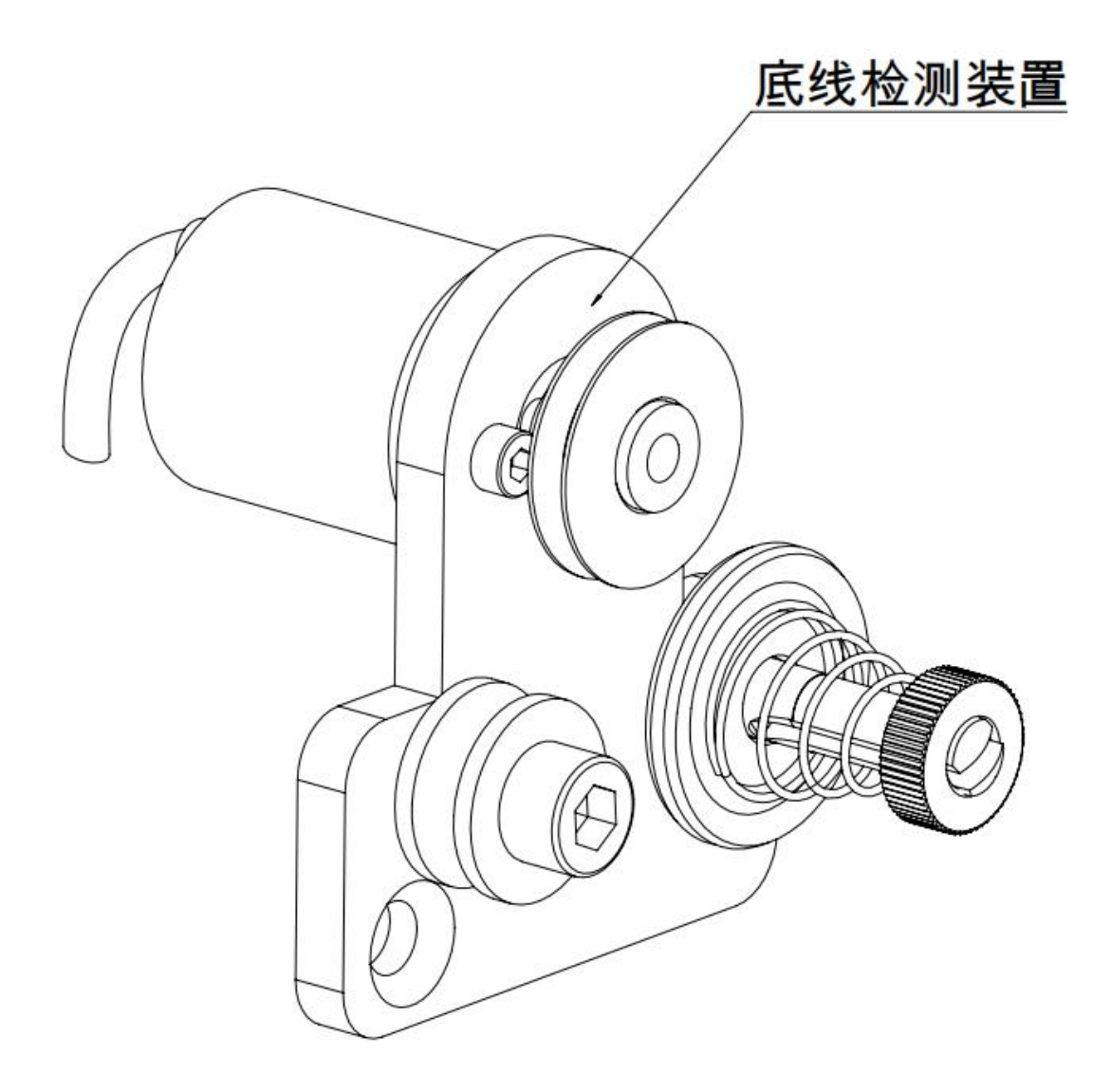

sewing group

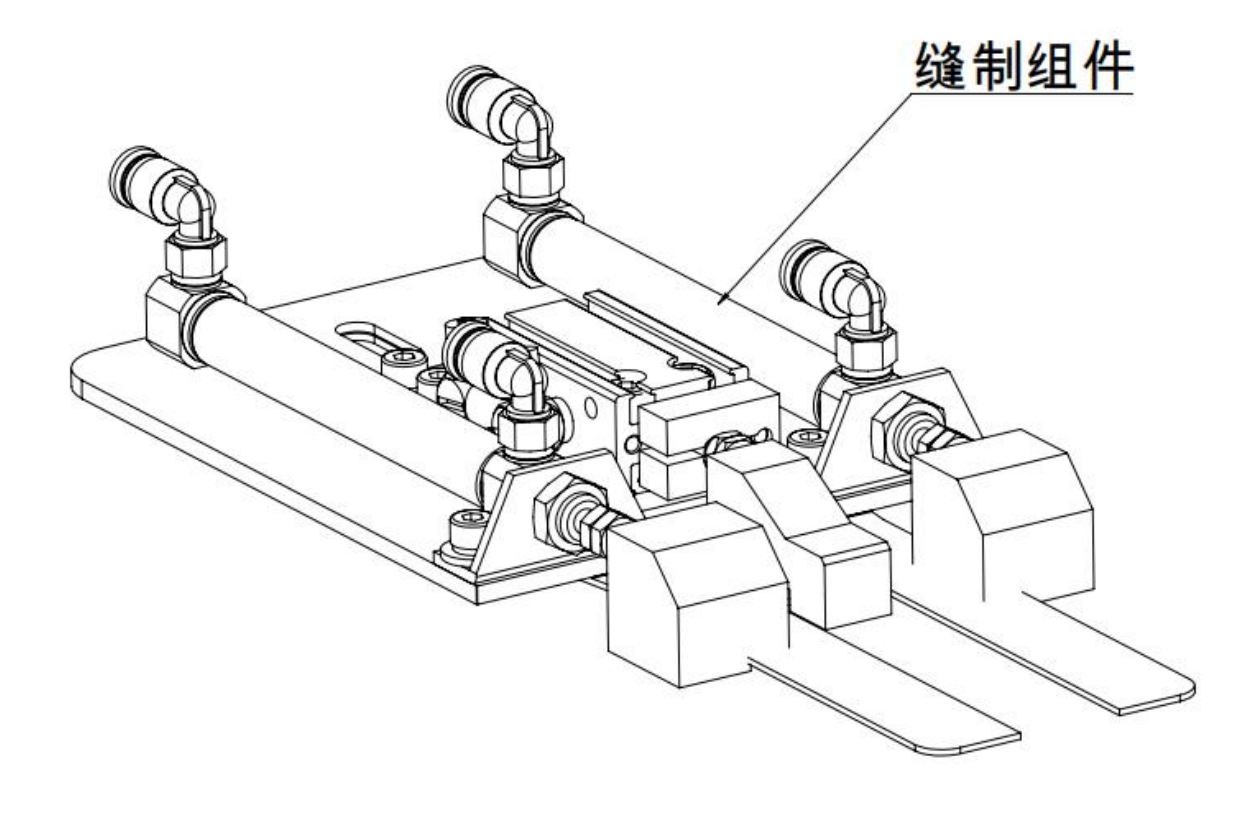

#### **Clamping Components**

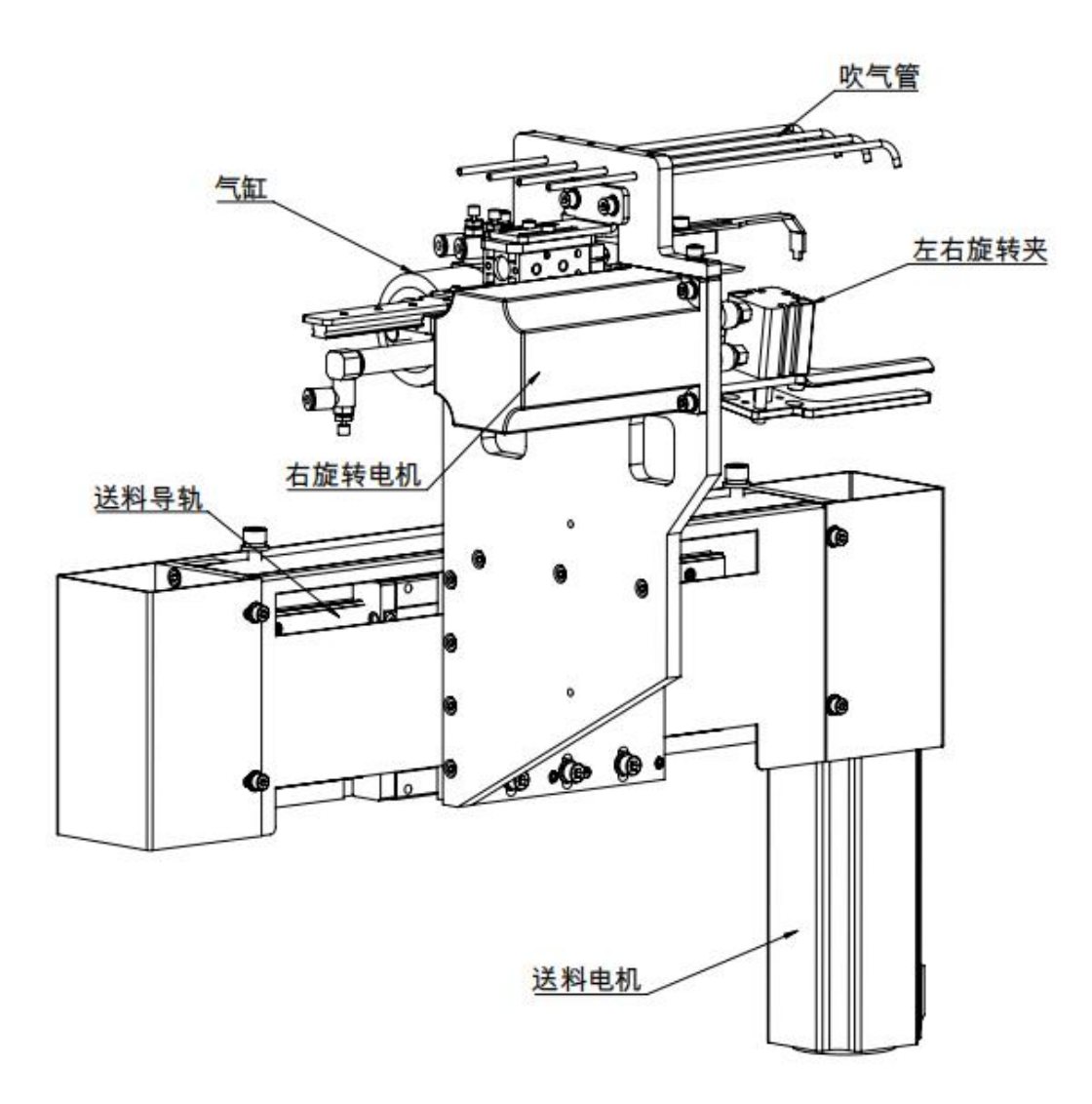

#### **Drawing Components**

## 拉料组件

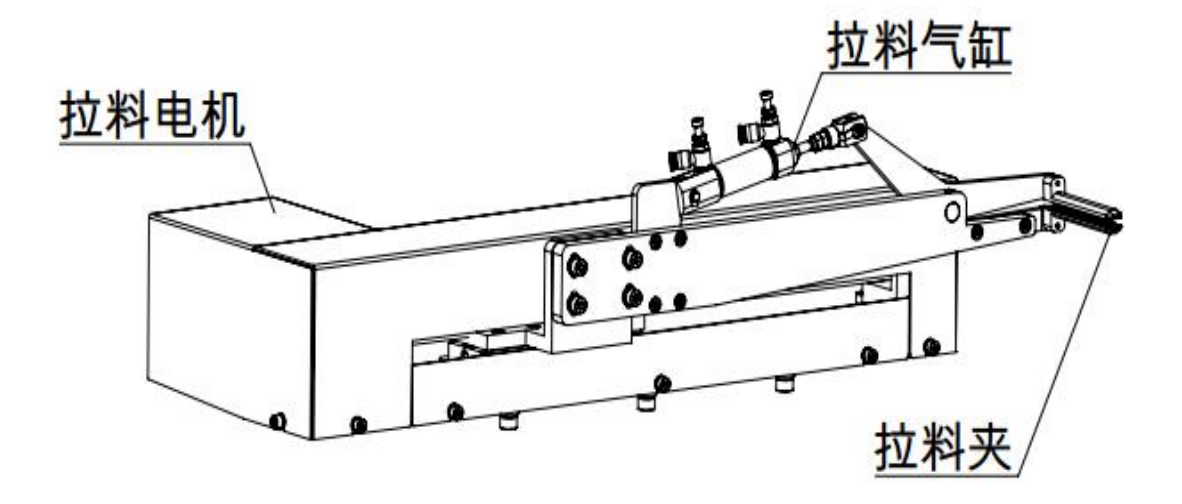

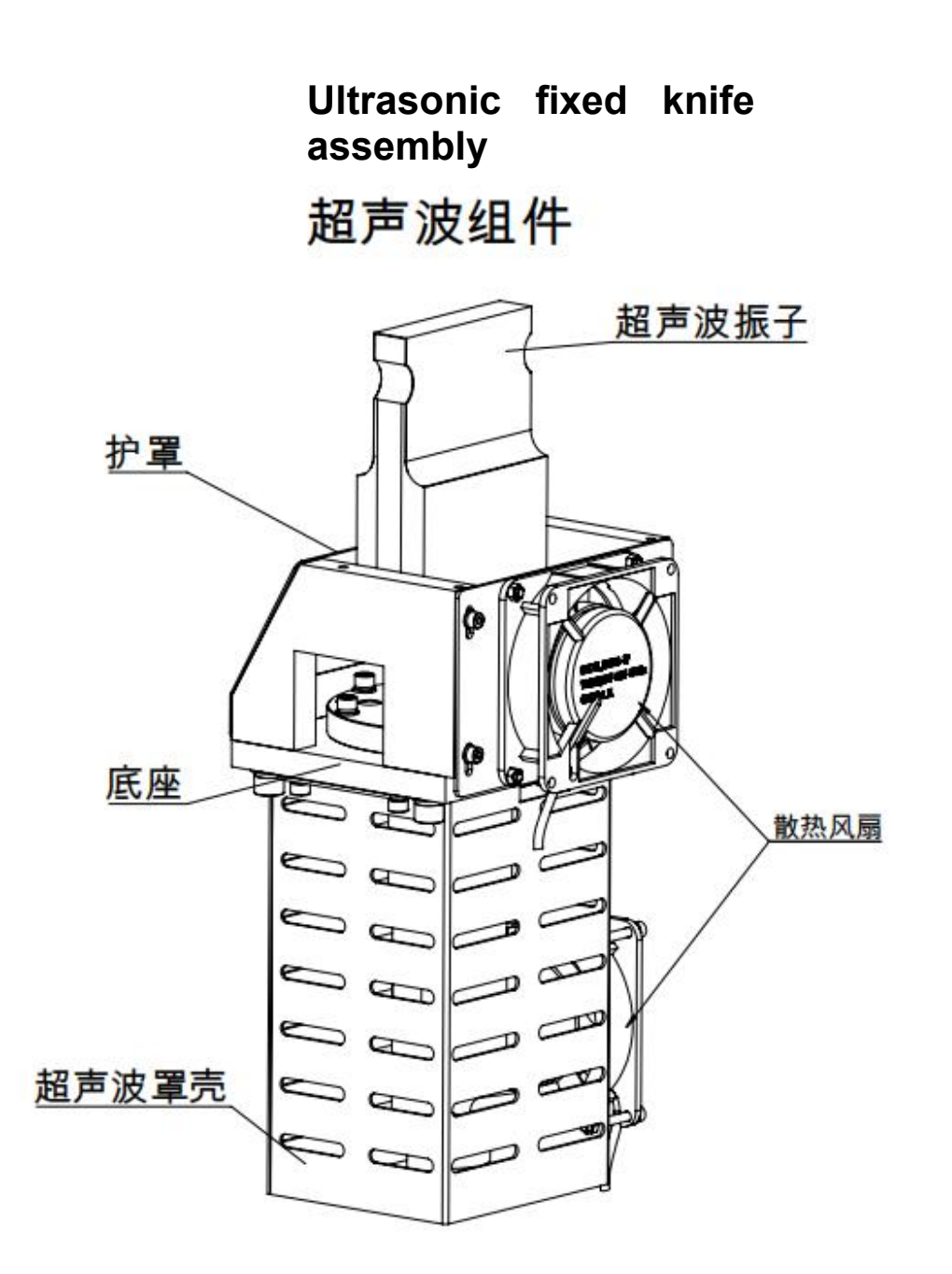

### Feed gauge assembly

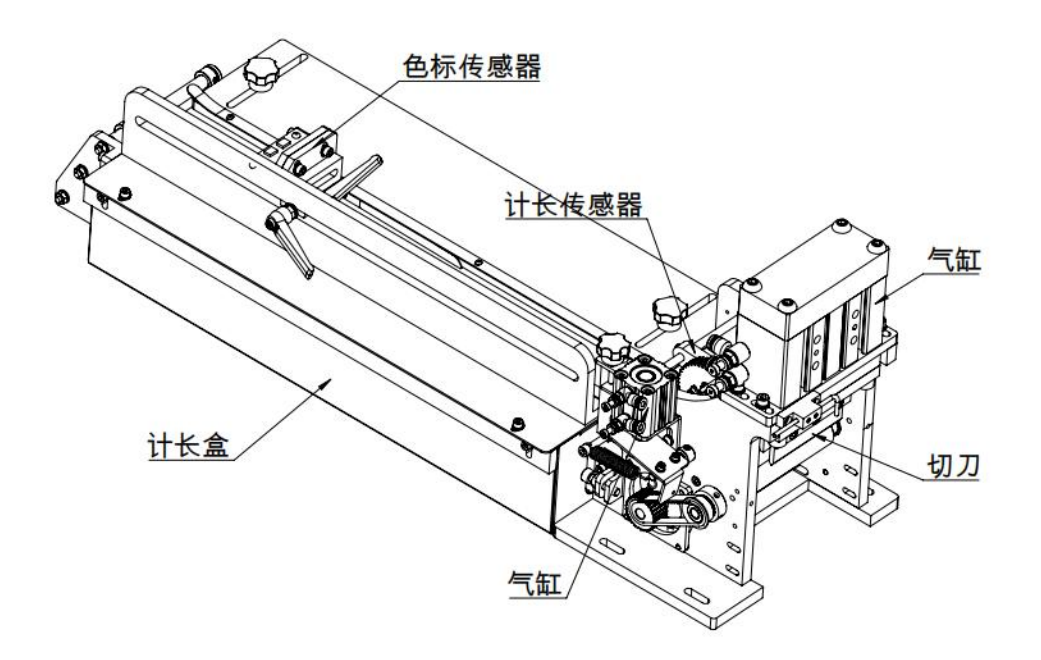

#### **Take-up components**

## 收料组件

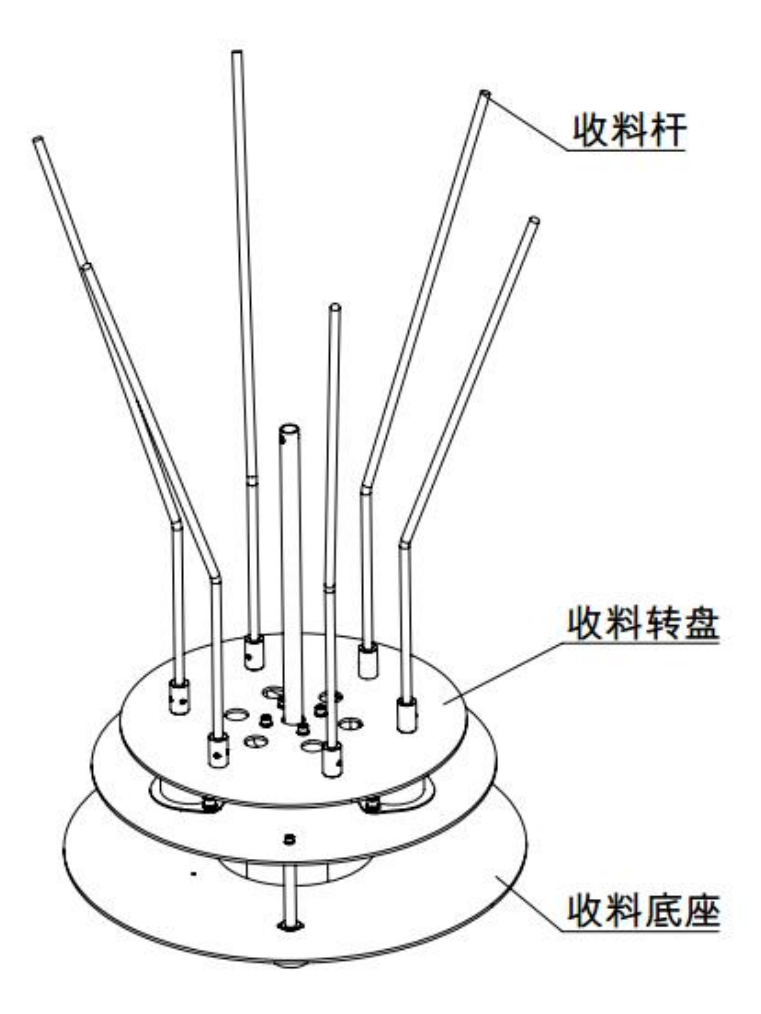

### Ironing kit

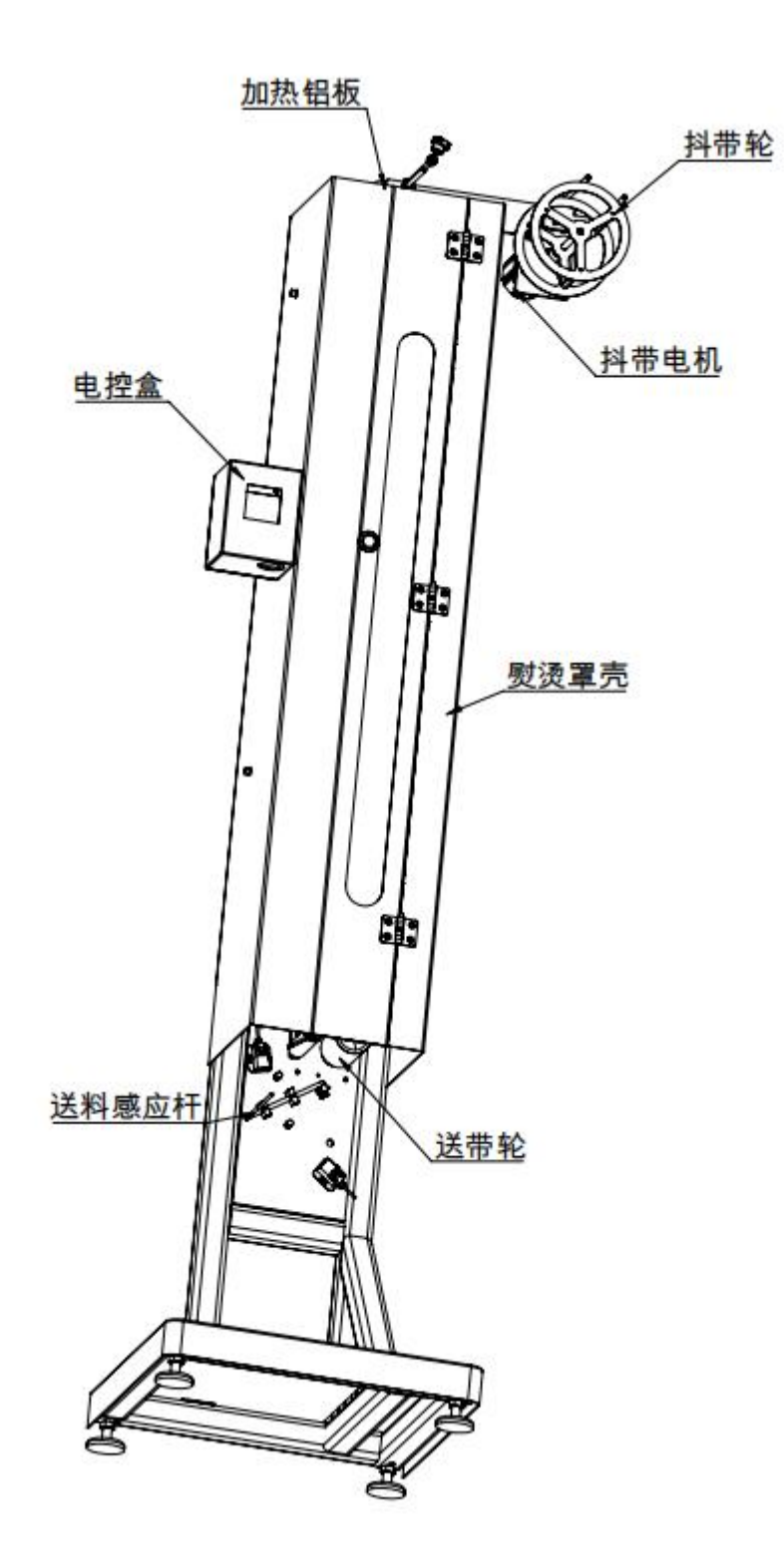

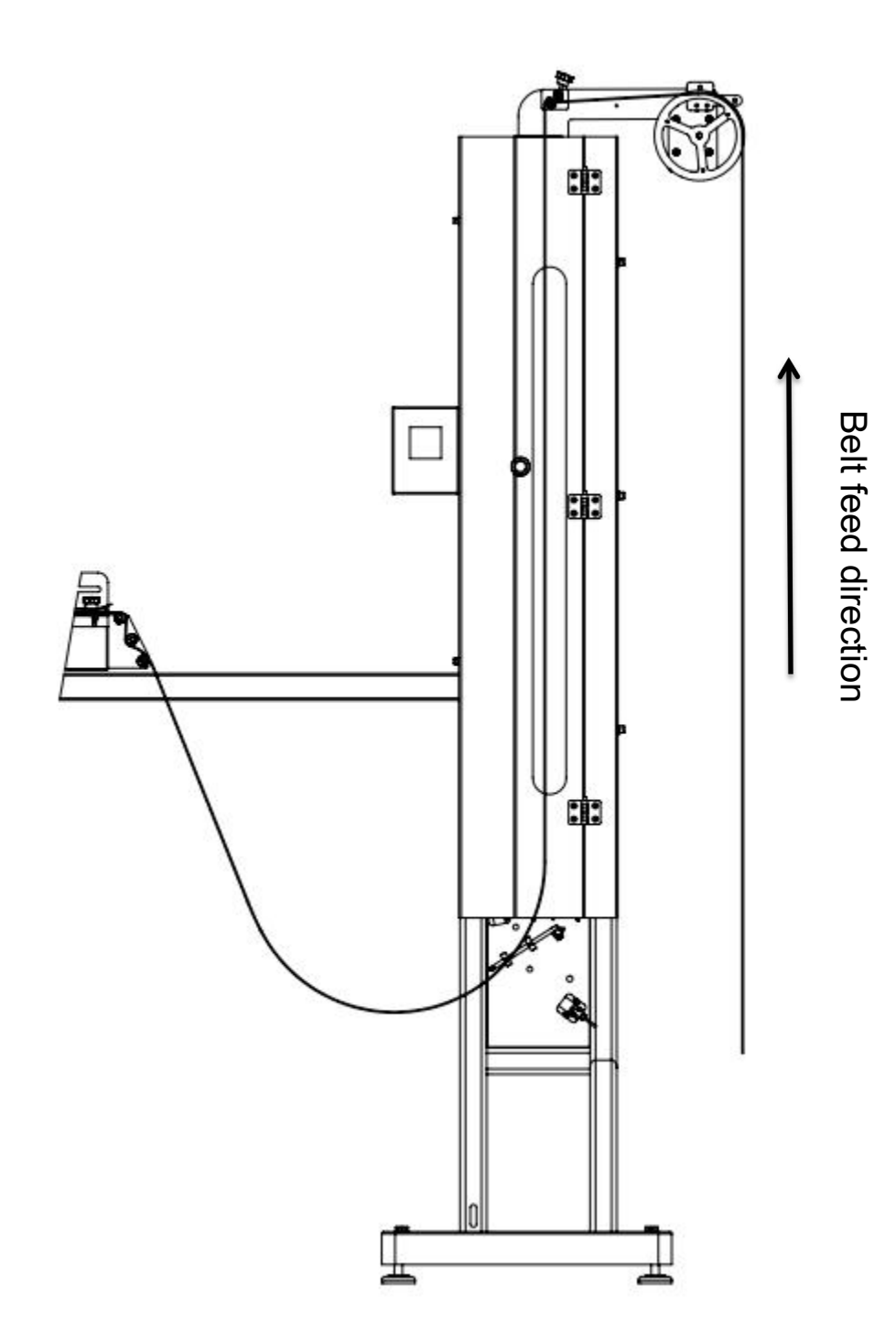

## **Description of the operation interface**

| Machine interface                                                                                                    | 1: Machine operation: start-up,<br>mechanism reset;                                                                                                    |
|----------------------------------------------------------------------------------------------------|----------------------------------------------------------------------------------------------------|
| 1: After switching on the machine, the                                                                                                    | 2: Sewing pattern:                                                                                                    |
| system enters the screen of the main machine interface as shown below:                                                                                                    | <ul> <li>(1) Single Sewing</li> <li>(2) Single Sewing</li> <li>(2) Cycle sewing</li> <li>(2) Cycle sewing</li> <li>(3) Example 1</li> <li>(4) Example 2</li> <li>(2) Cycle sewing</li> <li>(3) Example 2</li> <li>(4) Example 2</li> <li>(5) Example 2</li> <li>(6) Example 2</li> <li>(7) Example 2</li> <li>(7) Example 2</li></ul> |
| 2: Click the upper left corner of the main interface to display the following system language selection interface:          Image: Image: Ima | <ul> <li>3: Counts are displayed in real time:</li> <li>1 Processing Count: display the number of completed processing products (click on zero to clear).</li> <li>Processing Count: Display the number of products that have been processed (click zero to clear);</li> <li>2 Elastic length: display the current sewing elastic length (can be modified and set)</li> <li>3 Preset output, preset number of pieces: the machine stops working when the preset count reaches the preset output value:</li> </ul>                                                                                                    |

|  | ④ <b>Length compensation:</b> display the current rubber band compensation length (can be modified and set) |  |
|--|----------------------------------------------------------------------------------------------------|--|
|  | ⑤Left side length, right side                                                                               |  |
|  | <b>length:</b> display the current left and right sewing rubber band length (can be modified, can be set)   |  |
|  | 4: Working mode :                                                                                           |  |
|  | 1 No sign. 2 Single-segment, 3                                                                              |  |
|  | Single-sign Multi-segment, ④                                                                                |  |
|  | Multi-sign, 🗿 Multi-sign Multi-                                                                             |  |
|  | segment                                                                                                    |  |
|  | 5: <b>Carousel Setting:</b> Set the                                                                         |  |
|  | parameters of the carousel split                                                                            |  |
|  | bundle, and the carousel pointing                                                                           |  |
|  | operation;                                                                                                  |  |
|  | 6: action debugging: enter the                                                                              |  |
|  | single-step debugging interface to                                                                          |  |
|  | test the machine single-step action:<br>7: <b>Monitoring interface</b> : operation:                         |  |
|  |                                                                                                    |  |
|  | input detection, output control                                                                             |  |
|  |                                                                                                    |  |
|  |                                                                                                    |  |
|  |                                                                                                    |  |
|  |                                                                                                    |  |

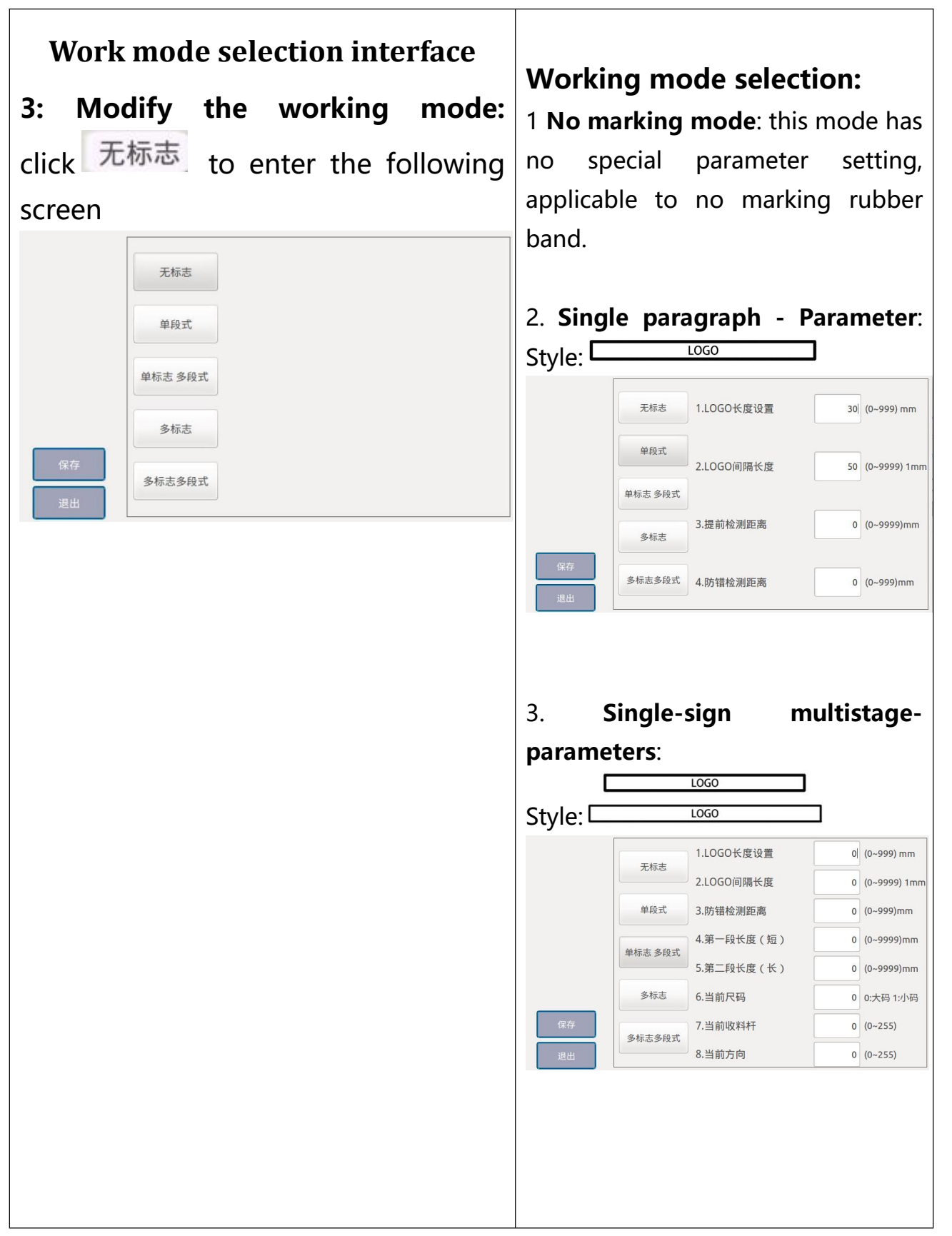

| Style:       GO LOGO LOGO LOGO LOGO LOGO LOGO LO         工标志       1.LOGOK度设置       0 (0-999) mm         単紀式       2.LOGO间隔长度       0 (0-9999) 1mm         単标志多段式       3.LOGO大间隔长度       0 (0-9999) 1mm         多标志       3.LOGO大间隔长度       0 (0-9999) 1mm         多标志       4.預測LOGO数量       0 (0-100)         3出       4.預測LOGO数量       0 (0-100)         第       第二段长度(短)       0 (0-999)mm         3.第一段长度(短)       0 (0-999)mm         単段式       3.第一段长度(短)       0 (0-9999)mm         単規式       5.提前检测距离       0 (0-9999)mm         単規式       5.提前检测距离       0 (0-9999)mm         単振志多般式       5.提前检测距离       0 (0-9999)mm         単振志多般式       5.提前检测距离       0 (0-9999)mm         単振志多般式       5.提前检测距离       0 (0-9999)mm         単振志多般式       5.提前检测距离       0 (0-9999)mm         単振志多般式       5.提前检测距离       0 (0-9999)mm         単振志多般式       5.追前收用       0 (0-9999)mm         単振志多般式       5.追前校用       0 (0-255)         9.当前收用       0.当前收日       0 (0-255) |
|----------------------------------------------------------------------------------------------------|
| 死标志       1.LOGOK度设置       0 (0-999) mm         単段式       2.LOGO间隔长度       0 (0-9999) 1mm         単标志多段式       3.LOGO大间隔长度       0 (0-9999) 1mm         単标志多段式       3.LOGO大间隔长度       0 (0-9999) 1mm         多标志       3.LOGO大间隔长度       0 (0-100)         第       多标志       4.预測LOGO数量       0 (0-100)          第       1.LOGOK度设置       0 (0-999)mm          1.LOGOK度设置       0 (0-999)mm          1.LOGOK度设置       0 (0-999)mm          第       1.LOGOK度设置       0 (0-999)mm          1.LOGOK度设置       0 (0-999)mm          3.第一段长度(短)       0 (0-999)mm          3.第一段长度(短)       0 (0-9999)mm          4第二段长度(长)       0 (0-9999)mm          5.提前检测距离       0 (0-9999)mm          年标志 多段式       5.提前检测距离       0 (0-9999)mm          多标志       7.预测LOGO数量       0 (0-100)          8.当前尺码       0 0.大码 1.小码          9.当前收料杆       0 (0-255)                                                                                                    |
| 単段式       2.LOGO间隔长度       0 (0-9999) 1mm         単标志 多段式       3.LOGO大间隔长度       0 (0-9999) 1mm         多标志       3.LOGO大间隔长度       0 (0-100)         第出       多标志       0 (0-100)         第出       多标志       0 (0-100)         第出       第小規川LOGO数量       0 (0-100)         第二段       1.LOGO代度设置       0 (0-999)mm         支援式       1.LOGO代度设置       0 (0-999)mm         支援式       1.LOGO代度设置       0 (0-9999)mm         支援式       1.LOGO代度(反)       0 (0-9999)mm         支援式       3.第一段长度(短)       0 (0-9999)mm         単段式       4.第二段长度(长)       0 (0-9999)mm         単板志 多段式       5.提前检测距离       0 (0-9999)mm         多标志       7.预测LOGO数量       0 (0-100)         8.当前尺码       0 (0-100)       8.当前尺码         多标志       9.当前收料杆       0 (0-255)                                                                                                    |
| 保存       3.LOGO大间隔长度       0 (0-9999)1mm         多标志       3.LOGO大间隔长度       0 (0-100)         退出       多标志       0 (0-100)         5.       Multi-marked multi-segmented-parameters:         工标志       1.LOGO长度设置       0 (0-999)mm         2.LOGO/间隔长度       0 (0-999)mm         3.第一段长度(短)       0 (0-999)mm         4.第二段长度(长)       0 (0-999)mm         年标志多段式       5.提前检测距离       0 (0-9999)mm         年标志多段式       5.提前检测距离       0 (0-9999)mm         多标志       7.预测LOGO数量       0 (0-9999)mm         多标志       9.当前收料杆       0 (0-255)         2011       210       10.11115                                                                                                    |
| 保存       多标志多段式       4.预測LOGO数量       0 (0-100)         5.       Multi-marked multi-<br>segmented-parameters:       multi-<br>0 (0-999)mm         天标志       1.LOGO长度设置       0 (0-999)mm         2.LOGO间隔长度       0 (0-9999)mm         単段式       4.第二段长度(短)       0 (0-9999)mm         単段式       5.提前检测距离       0 (0-9999)mm         単标志 多段式       5.提前检测距离       0 (0-9999)mm         多标志       7.预测LOGO数量       0 (0-9999)mm         多标志       9.当前收料杆       0 0 0.7100         8.当前尺码       0 0.75011/J码         9.当前收料杆       0 (0-255)                                                                                                    |
| 5.       Multi-marked multi-segmented-parameters:         1.L0G0长度设置       0 (0-999)mm         2.L0G0间隔长度       0 (0-999)mm         单段式       3.第一段长度(短)       0 (0-9999)mm         单段式       3.第一段长度(短)       0 (0-9999)mm         单段式       5.提前检测距离       0 (0-9999)mm         单标志 多段式       5.提前检测距离       0 (0-9999)mm         多标志       7.预测LOGO数量       0 (0-100)         8.当前尺码       0 0.5大码 1:小码         多标志       9.当前收料杆       0 (0-255)                                                                                                    |
| 5.         Multi-marked multi-<br>multi-<br>segmented-parameters:           1.LOGO长度设置         0 (0-999)mm           2.LOGO间隔长度         0 (0-999)mm           3.第一段长度(短)         0 (0-999)mm           4.第二段长度(长)         0 (0-999)mm           年段式         4.第二段长度(长)         0 (0-9999)mm           年版志 多段式         5.提前检测距离         0 (0-9999)mm           多标志         7.预测LOGO数量         0 (0-100)           8.当前尺码         0 0 :大码 1:小码           多标志         9.当前收料杆         0 (0-255)                                                                                                    |
| 5.         Multi-marked multi-<br>multi-<br>segmented-parameters:           1.LOGO代度设置         0 (0-999)mm           2.LOGO间隔长度         0 (0-999)mm           3.第一段长度(短)         0 (0-9999)mm           4.第二段长度(短)         0 (0-9999)mm           年程志多段式         5.提前检测距离         0 (0-9999)mm           多标志         7.预测LOGO数量         0 (0-9999)mm           多标志         9.当前收料杆         0 (0-255)           11.1000         11.1000         11.1000                                                                                                    |
| 5.         Multi-marked<br>multi-<br>segmented-parameters:           1.LOGO长度设置         0 (0-999)mm           2.LOGO间隔长度         0 (0-999)mm           3.第一段长度(短)         0 (0-9999)mm           4.第二段长度(长)         0 (0-9999)mm           9<5.提前检测距离                                                                                                    |
| 5.       Multi-marked       multi-         segmented-parameters:       0 (0-999)mm         2.10G0何隔长度       0 (0-999)mm         2.10G0何隔长度       0 (0-999)mm         2.10G0何隔长度       0 (0-999)mm         4.第二段长度(短)       0 (0-999)mm         4.第二段长度(长)       0 (0-999)mm         4.第二段长度(长)       0 (0-999)mm         9k志 多段式       5.提前检测距离       0 (0-999)mm         多标志       7.预测LOGO数量       0 (0-100)         8.当前尺码       0 (0-255)       0 (0-255)                                                                                                    |
| 年春         1.1.0G0长度设置         0         (0~999)mm           2.L0G0间隔长度         0         (0~999)mm           2.L0G0间隔长度         0         (0~9999)mm           3.第一段长度(短)         0         (0~9999)mm           4.第二段长度(短)         0         (0~9999)mm           5.提前检测距离         0         (0~9999)mm           6.L0G0大间隔长度         0         (0~9999)mm           多标志         7.预测L0G0数量         0         (0~100)           8.当前尺码         0         0.74611/149           9.当前收料杆         0         (0~255)                                                                                                    |
| 元标志       1.LOGO长度设置       0 (0-999)mm         元标志       2.LOGO间隔长度       0 (0-9999)mm         単段式       3.第一段长度(短)       0 (0-9999)mm         単段式       5.提前检测距离       0 (0-9999)mm         単标志多段式       5.提前检测距离       0 (0-9999)mm         多标志       7.预测LOGO数量       0 (0-9999)mm         多标志       9.当前收料杆       0 (0-100)         8.当前尺码       0 0.六码 1:小码         9.当前收料杆       0 (0-255)                                                                                                    |
| 无标志       2.LOGO间隔长度       0 (0-9999)mm         単段式       3.第一段长度(短)       0 (0-9999)mm         単段式       4.第二段长度(长)       0 (0-9999)mm         単标志多段式       5.提前检测距离       0 (0-9999)mm         6.LOGO大间隔长度       0 (0-9999)mm         多标志       7.预测LOGO数量       0 (0-9999)1mm         多标志       9.当前尺码       0 (0-100)         8.当前尺码       0 0.大码 1.小码         多标志多段式       9.当前收料杆       0 (0-255)                                                                                                    |
| 単段式       3.第一段长度(短)       0 (0-9999)mm         単段式       4.第二段长度(长)       0 (0-9999)mm         4.第二段长度(长)       0 (0-9999)mm         単标志多段式       5提前检测距离       0 (0-9999)mm         6.LOGO大间隔长度       0 (0-9999)mm         多标志       7.预测LOGO数量       0 (0-100)         8.当前尺码       0 0:大码1:小码         多标志多段式       9.当前收料杆       0 (0-255)         10.11前女方       (0 -000)                                                                                                    |
| 単段式       4.第二段长度(长)       0 (0-9999)mm         単标志多段式       5.提前检测距离       0 (0-9999)mm         6.LOGO大间隔长度       0 (0-9999)mm         多标志       7.预测LOGO数量       0 (0-9999)mm         多标志       9.当前收料杆       0 (0-255)         10.11       10.11       10.11                                                                                                    |
| 単标志多段式       5.提前检测距离       0 (0~9999)mm         6.LOGO大问隔长度       0 (0~9999)1mm         多标志       7.预测LOGO数量       0 (0~100)         8.当前尺码       0 0.大码 1:小码         多标志多段式       9.当前收料杆       0 (0~255)                                                                                                    |
| 6.LOGO大间隔长度         0 (0~9999)1mm           多标志         7.预测LOGO数量         0 (0~100)           8.当前尺码         0 0:大码 1:小码           多标志多段式         9.当前收料杆         0 (0~255)                                                                                                    |
| 多标志         7.预测LOGO数量         0 (0~100)           8.当前尺码         0 0.大码 1.小码           多标志多段式         9.当前收料杆         0 (0~255)                                                                                                    |
| 保存         8.当前尺码         0 0.大码 1.小码           多标志多段式         9.当前收料杆         0 (0~255)           10.以供本会         10.以供本会         10.以供本会                                                                                                    |
| ● ● ● ● ● ● ● ● ● ● ● ● ● ● ● ● ● ● ●                                                                                                    |
|                                                                                                    |
|                                                                                                    |
| See the Mode Setting Description                                                                                                    |
| See the Mode Setting Description section for specific parameter                                                                                                    |
| See the Mode Setting Description<br>section for specific parameter                                                                                                    |
|                                                                                                    |
| See the Mode Setting Description<br>Section for specific parameter                                                                                                    |
| See the Mode Setting Description<br>section for specific parameter<br>settings!                                                                                                    |

Click on the bottom right corner of the main interface drop, the system enters the following bottom line detection settings screen

| 编纂时间           | · 颜色<br>● 红    | 手动设置     |
|----------------|----------------|----------|
|                | O 绿            | 起始时间ms   |
|                | ○ 蓝            | 0        |
| _300           | 法险油开           | ; 结束时间ms |
| _250           | 111 125 102 10 | 0        |
| 200            |                | 连续复检时间m  |
| _200           |                | 0        |
| _150           |                | 基准值      |
| 100            | 基准值            | 100      |
| 50             |                | 确定       |
|                |                | - 1-1    |
| 18 28 38 48 59 | 6s 7s 8s       | 四 退出     |

#### Single-step debugging interface

**4. Click to enter the singlestep debugging interface:** The default action is a single

combined action;

**Start time:** Set how long after starting sewing to start the detection of the bottom line (the default setting is 1000ms). **End time:** set how long after the start of sewing to end the detection of the bottom line, the sewing time required for different widths of rubber bands is not the same, the wider the relative sewing time required the longer (the default setting is 1600ms).

**Continuous retest time:** the longer the setting time, the lower the detection sensitivity (default setting is 100)

**Baseline:** Used to set the bottom line detection threshold.

#### 1: Single-step test:

It is mainly used for

| Dialog     ? ×                 | debugging individual            |
|--------------------------------|---------------------------------|
| 单步测试 单步开始 准备就绪                 | movements of the                |
| 动作切换                           | mechanism; the                  |
| 组合动作                           | movements in this               |
| 复位                             | interface can be switched       |
|                                | between single-step             |
|                                | movements and                   |
|                                | combined movements;             |
|                                | If the intermediate             |
| Click to switch to single-step | action is incorrect or you      |
| movements, i.e. breakdowns of  | wish to undo it, you can        |
| movements:                     | reset the machine by            |
| 单步开始 准备就绪                      | clicking <b>Reset</b> directly; |
|                                | Exiting this screen             |
| 动作切换<br>单步动作                   | automatically resets the        |
|                                | mechanism once;                 |
| 夏位退出                           |                                 |
|                                |                                 |
|                                |                                 |
|                                |                                 |
|                                |                                 |

| Parameter setting interface of the whole machine                                                                                                    |                                                                                                    |
|----------------------------------------------------------------------------------------------------|----------------------------------------------------------------------------------------------------|
| シート         シート         シート <th>Parametersettinginterface:accordingtothedifferentfunctionsofthemachineisdividedintothefollowingnames,accordingtothepartofthemachineactioninthedebuggingoruse,clickon</th> | Parametersettinginterface:accordingtothedifferentfunctionsofthemachineisdividedintothefollowingnames,accordingtothepartofthemachineactioninthedebuggingoruse,clickon                                |
|                                                                                                    | corresponding name of<br>the button to enter, and<br>then adjust the specific<br>parameter values;                                                                                                  |
| 收料机构     7.切刀气缸延时时间     30 (0~999)ms       拉料机构     检测开关       保存     上一页     2/2 下一页       退出     近日     2/2 下一页                                                                                                    | 1: Length counting mechanism; (as<br>shown on the left)<br>1.1 Adjust the cutting effect, the<br>higher the value, the longer<br>the ultrasonic working time.                                       |
| 2: Institutional options                                                                                                    | <ul> <li>1.2 Counts the speed at which the long motor runs when feeding the material.</li> <li>1.3 The speed is detected at the time of LOGO when the counting motor feeds the material.</li> </ul> |
|                                                                                                    | 1.4 Percentage of speed during<br>synchronised operation of the<br>pulling motor and the                                                                                                    |

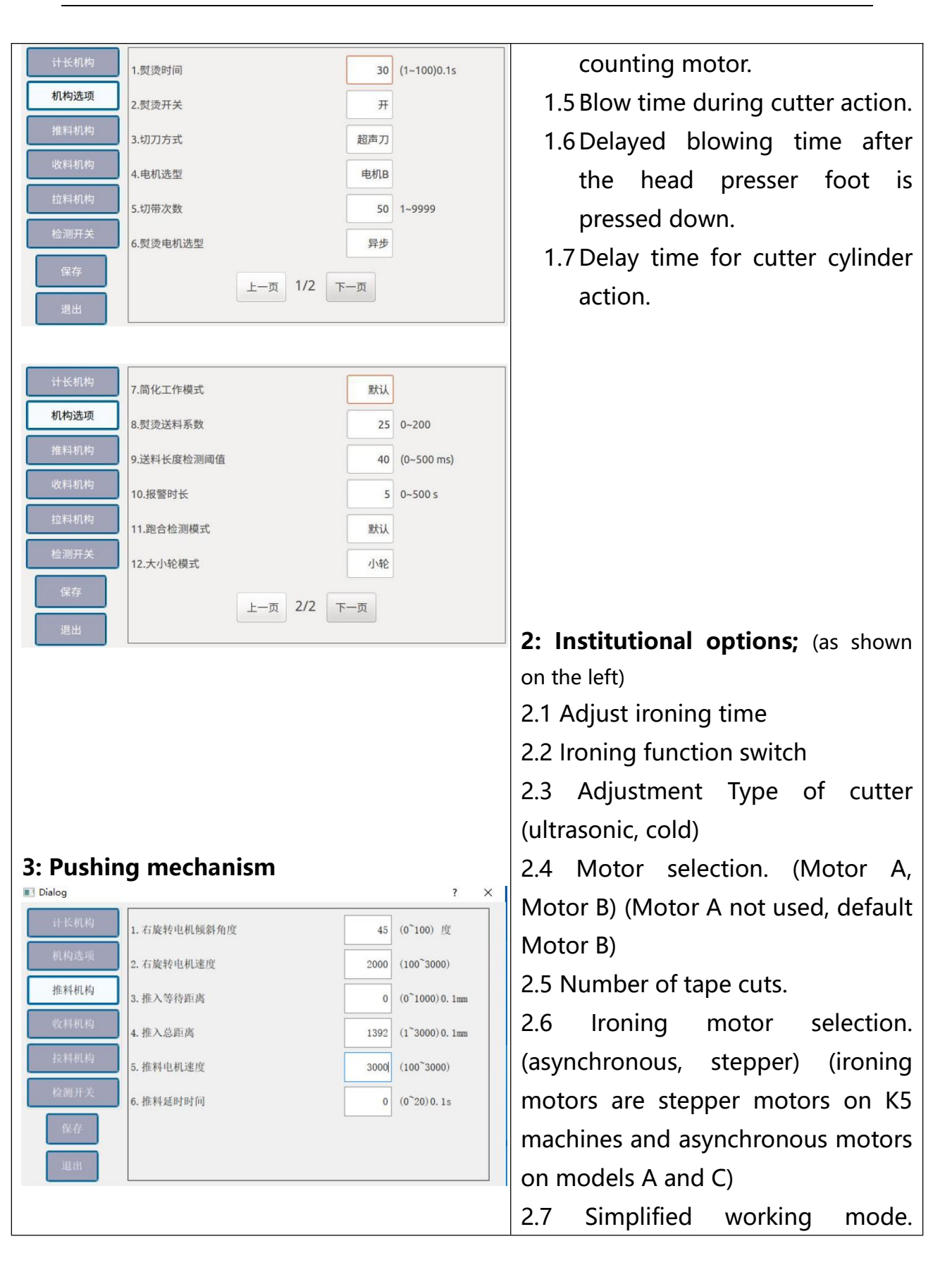

|                                                                    |                  | (Default, Simplified) (no sewing      |
|--------------------------------------------------------------------|------------------|---------------------------------------|
| 4: Take-up mechanism                                               |                  | action in simplified mode, only tape  |
| 计长机构 1.分捆数量                                                        | 50 (1~999)Pcs    | cutting action, normal operation is   |
| 机构选项 2.机头推料气缸时间                                                    | 4 (0~200)10ms    | in default mode)                      |
| 推料机构<br>3.机头压脚气缸时间                                                 | 4 (0~200)10ms    | 2.8 Adjust the ironing feed length of |
| 收料机构<br>4.分捆单杆实际数量                                                 | 28 (1~999)Pcs    | the ratio coefficient, the larger the |
| 21/+9/19<br>检测开关 5.定位笔气缸工作时间                                       | 0 (0~500)10ms    | number of the longer the feed         |
| (R7                                                                |                  | 2.9 Feed length detection threshold:  |
| 退出                                                                 |                  | the smaller the value, the higher the |
|                                                                    |                  | detection sensitivity.                |
|                                                                    |                  | 2.10 Adjustment of alarm time         |
|                                                                    |                  | 2.11 Run-in detection mode.           |
| 5: Pulling mechanism                                               |                  | (default, run-in)                     |
| 计长机构                                                               | _                | Default mode: the machine works       |
| 机构选项 1.拉料杆右移速度 2                                                   | (100~800)        | normally;                             |
| 推料机构 2.拉料第一段距离 2                                                   | :00 (1~250)mm    | Running-in mode: running-in test      |
| 收料机构<br>3.回拉距离                                                     | 60 (1~250)mm     | mode before the machine is            |
| 1<br>1<br>1<br>1<br>1<br>1<br>1<br>1<br>1<br>1<br>1<br>1<br>1<br>1 | 135 (1~250)mm    | shipped from the factory              |
|                                                                    |                  |                                       |
|                                                                    |                  |                                       |
| 6: Detect switch:                                                  |                  |                                       |
|                                                                    |                  |                                       |
| 1.)选线检测灭载度:0<br>机构选项<br>2 底线检测开关                                   | 40 (1~1000)<br>开 |                                       |
| 推料机构 3.气压检测开关                                                      | л                | 3: Pushing mechanism                  |
| 收料机构 4.橡筋接头检测开关                                                    | я                | 3.1 Adjust the tilt angle of the      |
| 拉料机构 5.橡筋有无检测开关                                                    | я                | right rotating motor                  |
|                                                                    | ¥                | for smoother passage                  |
| 保存 上一页 1/2 下一页                                                     |                  | of the rubber band.                   |
| 退出                                                                 |                  | 3.2 Right rotating motor              |
|                                                                    |                  | operating speed.                      |
|                                                                    |                  | 3.3 The pushing mechanism             |

| 100  |          |        |       |   |
|------|----------|--------|-------|---|
| 计长机构 |          |        |       |   |
| 机构选项 |          |        |       |   |
| 推料机构 | 7.金属检测开关 |        |       | × |
| 收料机构 |          |        |       |   |
| 拉料机构 | 8.收料检测开关 |        | ;     | Я |
| 检测开关 |          |        |       |   |
| 保存   |          |        |       |   |
| 退出   |          | 上一页 2/ | 2 下一页 |   |

picks up the rubber band and pushes it forward a distance in advance to wait for the last stitch to be completed.

3.4 Adjust the push-in position to find the best position for the suture.

3.5 Running speed of the pusher motor when pushing in.

3.6 After the machine head is sewn, the pushing mechanism delays the push-in time.

#### 4: Take-up mechanism

- 4.1 Quantity of material to be received in a single pass for each receiving bar
- 4.2 Adjusting the head pusher cylinder time
- 4.3 Adjusting the head presser foot cylinder time
- 4.4 Positioning pen cylinder operating time
- 4.5 Delay time for closure of the splice plate

| <b>5.</b> Fulli                             | ng mechanism                                                                                                    |
|---------------------------------------------|----------------------------------------------------------------------------------------------------|
| 5.1                                         | Pulling motor right sh                                                                                                    |
|                                             | running speed.                                                                                                    |
| 5.2                                         | The pulling mechanis                                                                                                    |
|                                             | moves the fir                                                                                                    |
|                                             | distance to the rig                                                                                                    |
|                                             | to find the be                                                                                                    |
|                                             | position for pullir                                                                                                    |
|                                             | the material                                                                                                    |
| 5.3                                         | Pull back distance setting f                                                                                                    |
|                                             | pull back motor.                                                                                                    |
| 5.4                                         | Joint pullback distan                                                                                                    |
|                                             | setting.                                                                                                    |
|                                             |                                                                                                    |
| C. Data                                     |                                                                                                    |
| : Dete                                      | ect switch:                                                                                                    |
| <b>i: Dete</b><br>Bot                       | ect switch:<br>tom line detection sensitivi                                                                                                    |
| 5: Dete<br>Bot                              | tom line detection sensitivi<br>adjustment, the low                                                                                                    |
| 5: Dete<br>Bot                              | e <b>ct switch:</b><br>tom line detection sensitivi<br>adjustment, the low<br>the value, the mo                                                                                                    |
| <b>5: Dete</b><br>Bot                       | ect switch:<br>tom line detection sensitivi<br>adjustment, the low<br>the value, the mo<br>sensitive the                                                                                                    |
| <b>5: Dete</b><br>Bot<br>.ow.               | ect switch:<br>tom line detection sensitivi<br>adjustment, the low<br>the value, the mo<br>sensitive the<br>(Settings are adjuste                                                                                                    |
| 5: Dete<br>Bot<br>.ow.<br>.ccordi           | ect switch:<br>tom line detection sensitivi<br>adjustment, the low<br>the value, the mo<br>sensitive the<br>(Settings are adjuste<br>ng to feedback values)                                                                                    |
| ow.<br>ccordi                               | ect switch:<br>tom line detection sensitivi<br>adjustment, the low<br>the value, the mo<br>sensitive the<br>(Settings are adjuste<br>ng to feedback values)<br>om line detection sensitivity                                                   |
| ow.<br>ccordi<br>. Botto<br>ottom           | ect switch:<br>tom line detection sensitivi<br>adjustment, the low<br>the value, the mo<br>sensitive the<br>(Settings are adjuste<br>ng to feedback values)<br>om line detection sensitivity<br>for line detection sensitivity                 |
| ow.<br>ccordi<br>. Botto<br>ottom<br>djustn | ect switch:<br>tom line detection sensitivi<br>adjustment, the low<br>the value, the mo<br>sensitive the<br>(Settings are adjuste<br>ng to feedback values)<br>om line detection sensitivity<br>nent, the larger the value, the<br>sensitivity |
| ow.<br>ccordi<br>. Botto<br>ottom<br>djustm | ect switch:<br>tom line detection sensitivi<br>adjustment, the low<br>the value, the mo<br>sensitive the<br>(Settings are adjuste<br>ng to feedback values)<br>om line detection sensitivity<br>nent, the larger the value, the<br>sensitivity |

| triggered when the better line       |
|--------------------------------------|
| inggered when the bottom line        |
| reaches the target value.            |
| 3. Air pressure detection switch:    |
| detects if the air pressure is lower |
| than the set value to alarm or not   |
| 4. Rubber band joint detection       |
| switch: whether to alarm when        |
| detecting the rubber band joints     |
| 5. Rubber band detection switch:     |
| detect whether the alarm is alarmed  |
| when there is no rubber band.        |
| 6. Positioning switch: with or       |
| without positioning pen              |
| 7. Metal detection switch: detecting |
| the presence of metal in the rubber  |
| band to alarm or not.                |
| 8. Take-up detection switch:         |
| detecting whether the alarm is       |
| raised when the rubber band is not   |
| kicked out after the sewing is       |
| completed in the machine head.       |
|                                      |
| Note: When the function switch is    |
| on, if the above problem occurs, the |
| machine alarms and stops working.    |
| When the function switch is off if   |
| the above problem occurs the         |
| machine will not alarm and the       |
|                                      |
| machine will still work.             |

## Machine Alarm and Resolution Interface

#### 3. Machine alarms:

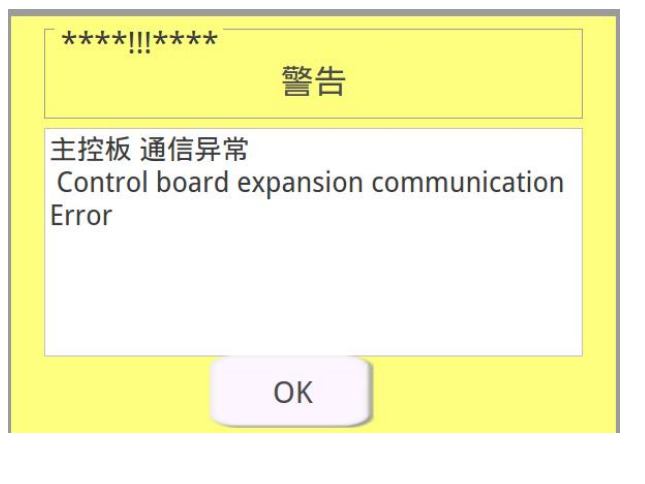

When an abnormality occurs, the machine will stop working and prompt an alarm screen: (click the **OK** button to release the alarm)

## K5A alarm content and solution:

| Alarm serial<br>number | Alarm name                     | cure                                    |
|------------------------|--------------------------------|-----------------------------------------|
| 1                      | No rubber band alarm           | Please check the rubber bands and place |
|                        |                                | the rubber bands                        |
| 2                      | Connector Alarm                | Please check the rubber band and        |
|                        |                                | remove the joints                       |
| 3                      | Jamming Alarm                  | Please check the rubber bands and place |
|                        |                                | the rubber bands                        |
| 5                      | air pressure alarm             | Air pressure is below the set value,    |
|                        |                                | please check the ventilation device     |
| 6                      | Alarm for insufficient length  | Please check the actual length of the   |
|                        | between signs                  | labelled rubber band                    |
| 7                      | Undetected flag alarm          | Please check the operation mode and     |
|                        |                                | rubber band                             |
| 8                      | disconnection alarm            | Please check whether the surface thread |
|                        |                                | and bottom thread are broken or off.    |
| 9                      | Bottom Line Insufficient Alarm | Please replace the bottom line and      |

|    |                             | release the alarm when the replacement     |  |  |
|----|-----------------------------|--------------------------------------------|--|--|
|    |                             | is completed.                              |  |  |
| 10 | Abnormal head reset         | Please check whether the head reset        |  |  |
|    |                             | device is abnormal                         |  |  |
| 11 | emergency stop              | Please check that the devices are          |  |  |
|    |                             | working properly                           |  |  |
| 12 | The head is not reset.      | Please reset the head.                     |  |  |
| 13 | Number of sewn pieces       | The number of sewn pieces reaches the      |  |  |
|    | reached                     | preset value                               |  |  |
| 14 | Abnormal pulling mechanism  | Please check whether the home sensor of    |  |  |
|    | home position detection     | the pulling mechanism is abnormal or       |  |  |
|    |                             | not.                                       |  |  |
| 15 | Abnormal home detection of  | Please check whether the home sensor of    |  |  |
|    | pushing mechanism           | the pushing mechanism is abnormal or       |  |  |
|    |                             | not.                                       |  |  |
| 16 | Alarms on counting drives   | Please check the gauge driver.             |  |  |
| 17 | Push drive alarm            | Please check the pusher drive              |  |  |
| 18 | Pull drive alarm            | Please check the puller drive              |  |  |
| 19 | Right rotary drive alarm    | Please check the right rotary drive        |  |  |
| 20 | Ironing Feed Alarm          | Please check the ironing feeder and        |  |  |
|    |                             | return the rubber band to its normal       |  |  |
|    |                             | position.                                  |  |  |
| 21 | Receiving Detection Alarm   | Check and manually clean the material      |  |  |
|    |                             | trapped in the machine head.               |  |  |
| 22 | Feed length deviation alarm | Please check the size length for           |  |  |
|    |                             | deviation.                                 |  |  |
|    |                             | If yes: 1. Please check the feeding device |  |  |
|    |                             | 2、Feeding device no problem, please        |  |  |
|    |                             | length compensation setting                |  |  |
|    |                             | If no: Please adjust the feed length       |  |  |
|    |                             | detection threshold in the parameters.     |  |  |
| 23 | Cylinder sensor alarm not   | Please check that the cylinder sensor is   |  |  |
|    | detected                    | not mounted in place                       |  |  |
|    |                             | If yes: please adjust the sensor position  |  |  |
|    |                             | If not: please test whether the sensor is  |  |  |

|    |                              | damaged and whether the wiring             |
|----|------------------------------|--------------------------------------------|
|    |                              | connection is reliable.                    |
| 24 | Pusher motor reference       | Please reset the mechanism                 |
|    | position offset alarm        |                                            |
| 25 | Alarm for pulling motor      | Please reset the mechanism                 |
|    | reference position deviation |                                            |
| 26 | Right rotary motor reference | Please reset the mechanism                 |
|    | position offset alarm        |                                            |
| 27 | Abnormal right rotary motor  | Check whether the right rotary motor       |
|    | home detection               | reset action, 1, no action, then check the |
|    |                              | drive, motor and the corresponding         |
|    |                              | connecting wires; 2, action, then power    |
|    |                              | off to remove the right rotary motor       |
|    |                              | phase line, and then power into the input  |
|    |                              | detection interface, rotate the right      |
|    |                              | rotary motor shaft, observe the X25 right  |
|    |                              | rotary home signal changes, no change,     |
|    |                              | then check whether the X25 connecting      |
|    |                              | wire is connected reliably and correctly   |
|    |                              | and the motor code disc may be             |
|    |                              | damaged. No change and then check          |
|    |                              | whether the X25 connection line is         |
|    |                              | connected reliably and correctly and the   |
|    |                              | motor code disc may be damaged.            |
| 73 | X1 axis driver communication | Please contact the manufacturer            |
|    | abnormality alarm            |                                            |
| 74 | X2 axis driver communication | Please contact the manufacturer            |
|    | abnormality alarm            |                                            |
| 75 | X3 axis driver communication | Please contact the manufacturer            |
|    | abnormality alarm            |                                            |
| 76 | X4 axis driver communication | Please contact the manufacturer            |
|    | abnormality alarm            |                                            |

#### **Mode Settings and Operating Instructions**

#### 1. Unmarked mode

| Basic O                           | perations:              |               |                          |             |                              |
|-----------------------------------|-------------------------|---------------|--------------------------|-------------|------------------------------|
|                                   |                         | 工作模式:         |                          |             |                              |
| 1. Select                         | t the <b>no-flag</b> mo | de 无标志        |                          |             |                              |
| 2, set th                         | ne length of the        | rubber bar    | a 橡筋长度                   | 300         | mm , such as:                |
| length 300mm, directly enter 300. |                         |               |                          |             |                              |
|                                   |                         |               | 橡筋左侧夹取                   | 长度: 25 (0~2 | 000)mm                       |
| 3. Set th                         | ne left and right       | clamping le   | ength <sup>橡筋右侧夹取+</sup> | 长度: 31 (0~2 | <sup>000)mm</sup> and select |
| the effect that                   | t suits the deman       | ded suture o  | opening.                 |             |                              |
| 4 、 5                             | Set the <b>prese</b>    | t output      | 预设产生<br>Value            | and         | bottom line                  |
| 底线计数<br>count                     | 76                      |               |                          |             |                              |
| 5、Load                            | d the rubber bar        | nd to the ler | ngth counting            | mechanism a | ccording to the              |

threading schematic, point the **cutter action** button to remove the excess part.

6. Confirm that the agencies are ready to go.

7、Select sewing mode: single sewing

8. Tap the **start** button, the machine enters the automatic running state.

9, wait for the head to finish sewing, after the machine stops, test whether the actual length of the rubber band is the same as the set length.

10、 If the actual length is not the same as the set length, please **compensate the length**.

11 After the setting is completed, select the sewing mode: **cycle** 

sewing 🔌

12, point **start** button, the machine automatically cycle work to complete the preset output.

#### 2. Marked mode

#### 2.1. Colour-coded sensor teaching methods:

2.1.1. Adjust the distance of the light point of the colour-coded sensor from the detecting object to  $10\pm1$ mm.

2.1.2 Firstly, put the light point of the colour-coded sensor against the LOGO logo, press ON, wait for the indicator to flash slowly, then move the light point of the colour-coded sensor against the non-LOGO rubber band, then press OFF, wait for the indicator to light up for about 2 seconds, then the calibration will be completed, please refer to the following figure 1 for details.

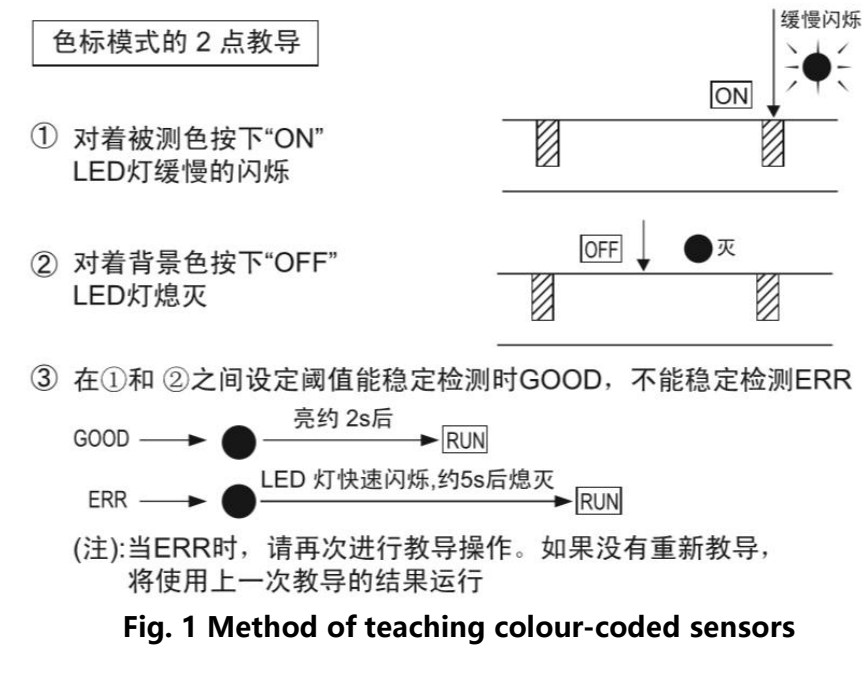

#### 2.2. single paragraph:

Take the sample, measure the total length of the sample rubber band, the length of the colour scale position, the length of the logo, the length of the logo interval (see Figure 2 below), place the colour scale sensor in the colour scale position, and enter the parameters into the operation interface to save them for use. When the length of the colour code position is too small to place the colour code sensor, you can input the appropriate advance detection distance. The error-proof detection distance is used to detect the presence of LOGO before the end of sample feeding, if LOGO appears, it will report error and stop working.

**Note:** This mode is suitable for rubber band with sparse logos and logos spaced far apart.

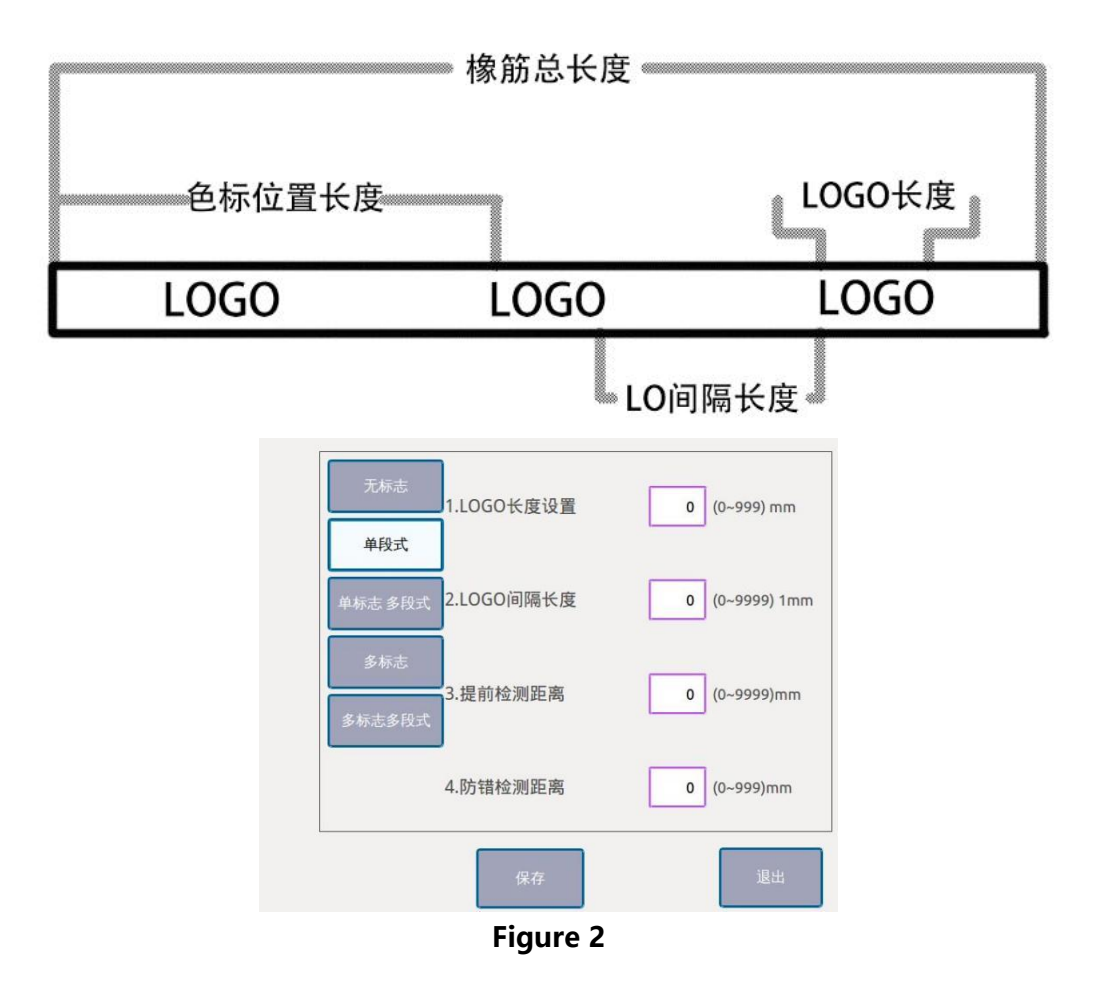

#### 2.3. single sign multi-paragraph:

Take two samples of different lengths, measure the total length of the two samples of rubber bands, LOGO length, LOGO interval length (see Figure 3 below), take the longer samples, measure the length of the colour coded position, place the colour coded sensor in the colour coded position, measure the length of the finished rubber band and enter the parameters into the operating interface to save the use of the interface (no need to set the other). Error-proof detection distance is used to detect whether LOGO appears before the end of sample feeding, if LOGO appears, it will report error and stop working.

**Note:** This mode is suitable for rubber band with sparse logos and logos spaced far apart.

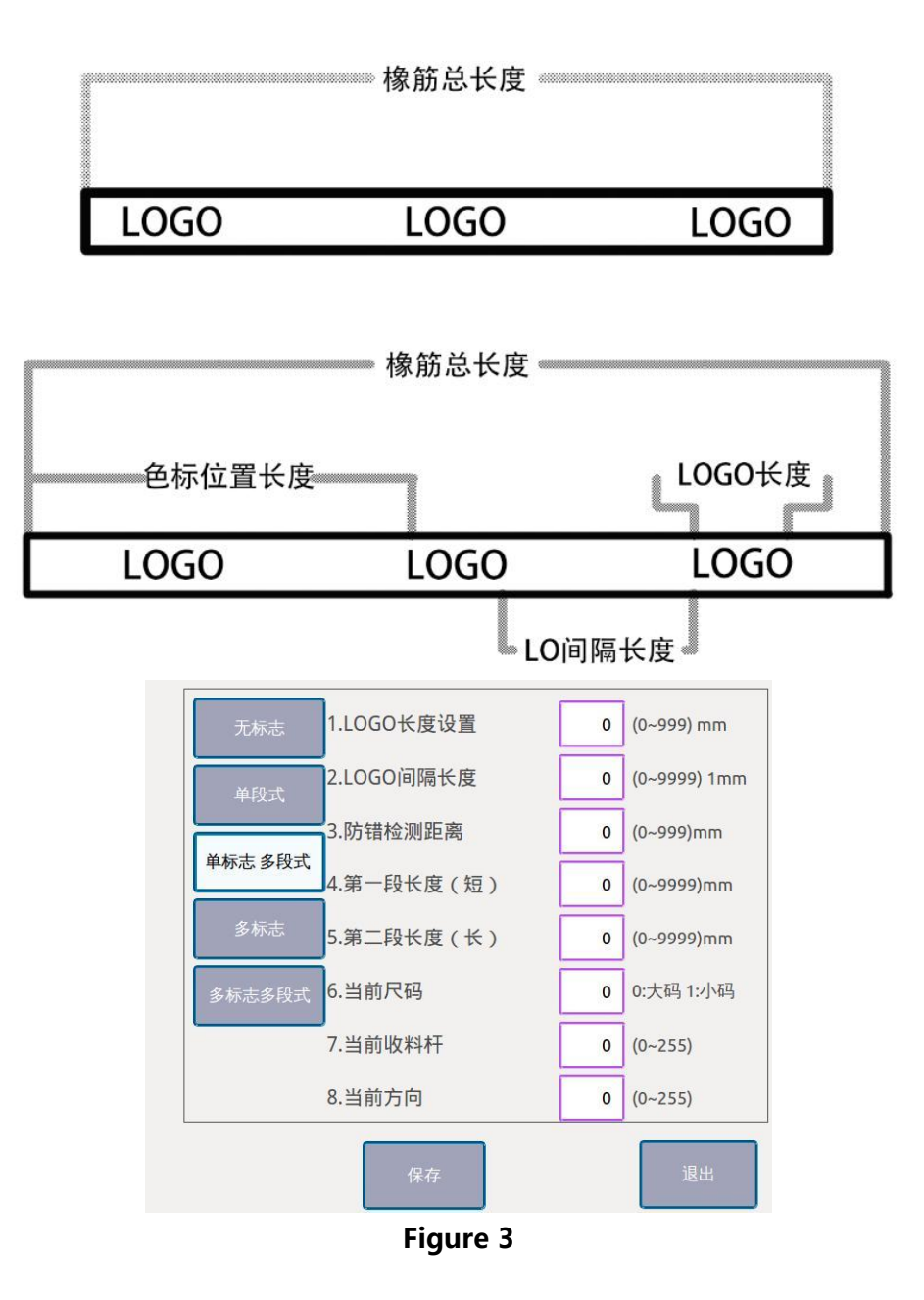

#### 2.4. multiple signs:

Take the sample, measure the total length of the sample rubber band, the length of the colour code position, the length of the logo, the length of the small logo interval, the length of the large logo interval (see Figure 4 below), place the colour code sensor in the colour code position, calculate the number of logos in front of the logo position where the colour code sensor is located and input the parameters to the operation interface to save the number of predicted logos, and then you can use it.

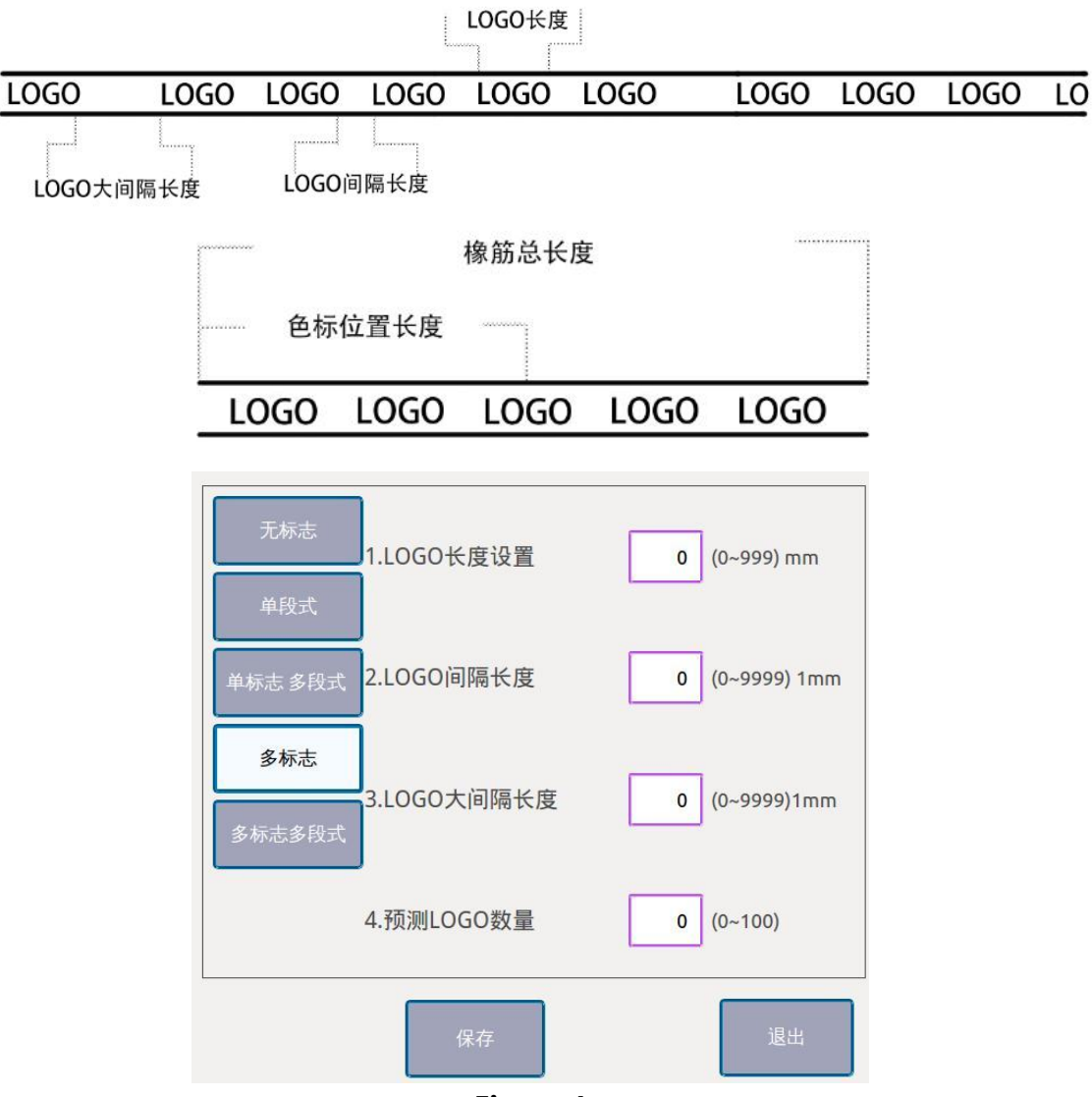

**Note:** This mode is suitable for rubber band LOGO dense gathering, LOGO spacing is close.

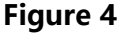

#### 2.5. Multi-sign and multi-paragraph

Take two samples of different lengths, measure the total length of the rubber band, LOGO length, LOGO interval length, LOGO interval length (see Figure 5 below), take the longer samples, measure the length of the colour coded position, place the colour coded sensor in the colour coded position, calculate the number of LOGOs in front of the colour coded sensor's position and input them into the predicted number of LOGOs, measure the length of the finished rubber band and save the parameters to the operation panel. Measure the length of the finished rubber band and input the parameters into the operation panel to save them for use. When the length of the colour marker position is too small to place the colour marker sensor, you can input the appropriate detection distance in advance. The error-proof detection distance is used to detect the appearance of LOGO before the end of sample feeding, if LOGO appears, it will report error and stop working.

Note: This mode is suitable for rubber band LOGO dense gathering, LOGO spacing is close.

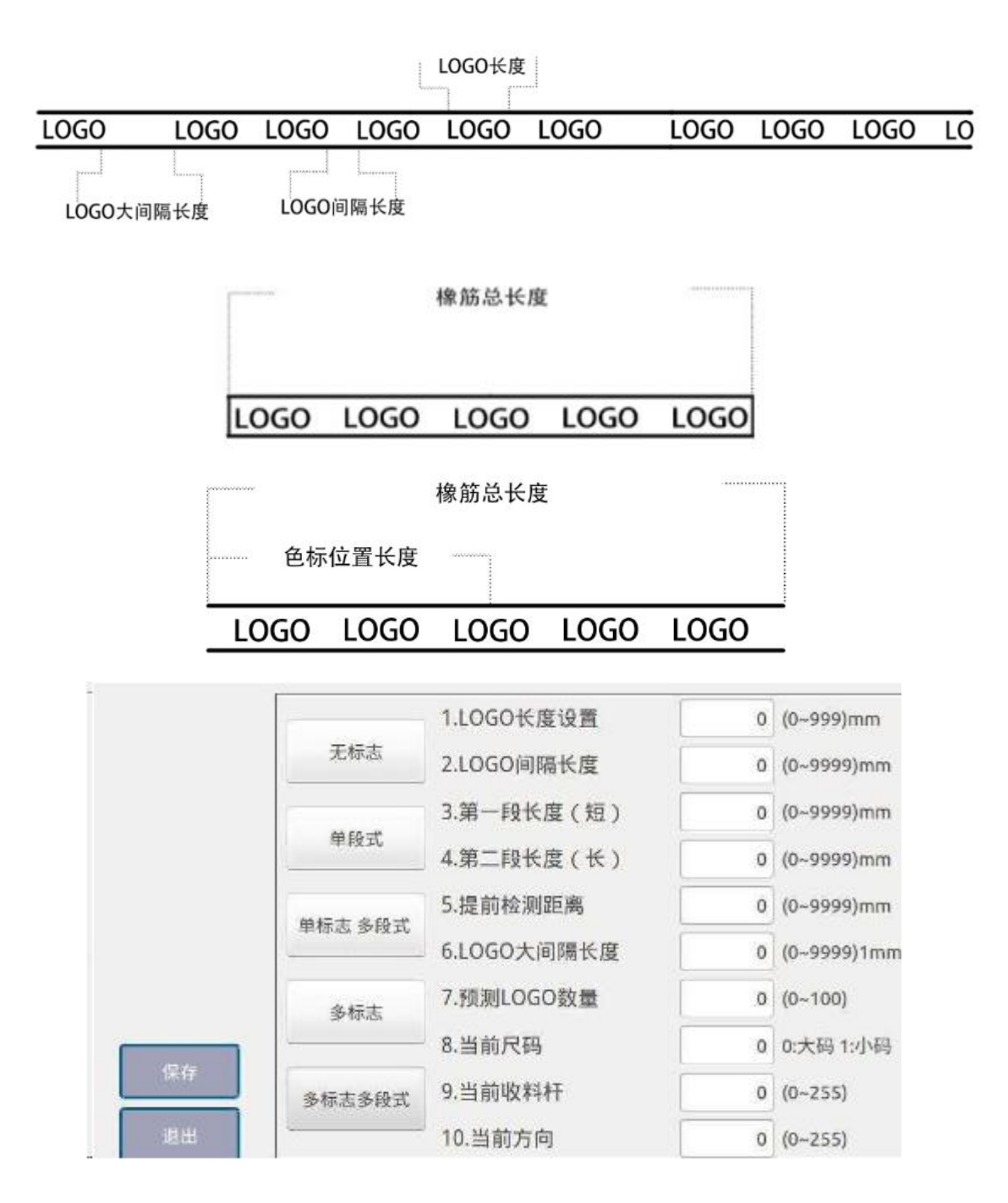

# Requirements related to electric control and precautions for operation and use

#### 0. Main technical data

Power supply voltage range: AC220V ±10% Power supply frequency: 50Hz/60Hz

#### 1. Safety precautions

#### **1.1 Scope of use**

This servo controller is developed and designed for industrial sewing machines. If it is used in other ways, please pay attention to the safety of the user.

#### **1.2 Working environment**

1.2.1 The power supply voltage should be within  $\pm 10\%$  of the electrical voltage.

1.2.2 Keep away from high-frequency electromagnetic wave

transmitters, etc., so that the electromagnetic waves generated do not interfere with the controller and cause

incorrect operation.

1.2.3 Temperature and humidity.

a. Operate in a place where the room temperature is above 0°C and below 45°C.

b. Prohibit operation in places exposed to direct sunlight or outdoors.

c. Do not operate the unit too close to the heater.

d. Please maintain 30 % ~ 95 % relative humidity (no condensation).

1.2.4 Do not operate near flammable gases or explosives.

#### **1.3 Installation**

1.3.1 The controller should be installed correctly in accordance with the instructions.

1.3.2 Switch off and unplug the power cord before installation.

1.3.3 When attaching power cords, avoid proximity to rotating parts, and leave at least 3cm of clearance.

1.3.4 To prevent noise interference or electric shock, ground the sewing machine and control box.

1.3.5 Before switching on the power supply, make sure that this supply voltage must be within ±15% of the voltage specified for the electronic control.

### **1.4 Provisions for maintenance and repair**

1.4.1 Switch off the power before operating maintenance or repair actions.

1.4.2 Make sure the power is off when turning over the machine head, changing needles or threading.

1.4.3 The control box contains dangerous high-voltage electricity and should not be opened until more than 5 minutes after the power is switched off.

1.4.4 Repairs and maintenance are carried out by trained technicians.

1.4.5 Maintenance or repair must not be carried out with the motor and control box running.

1.4.6 All parts for maintenance shall be supplied or approved by the Company before use.

#### 1.5 Hazard alerts

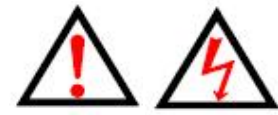

This symbol indicates that special attention should be paid to the safety of the machine when it is being installed, and that incorrect operation of the machine in spite of this symbol may result in injury to persons or to the machine.

#### **1.6 Other safety provisions**

1.6.1 After switching on the power for the first time, operate the sewing machine at a low speed and check that the direction of rotation is correct.1.6.2 When the sewing machine is running, do not touch the handwheel, needle or other parts of the machine that will move.

1.6.3 All movable parts must be isolated from physical contact

by means of protective devices provided, and no other

objects should be inserted into the device.

1.6.4 Do not operate with the motor guard or other safety devices removed.

1.6.5. Do not allow the motor or control box to fall to the ground.

1.6.6 Do not allow liquid objects such as tea to flow into the control box or inside the motor.